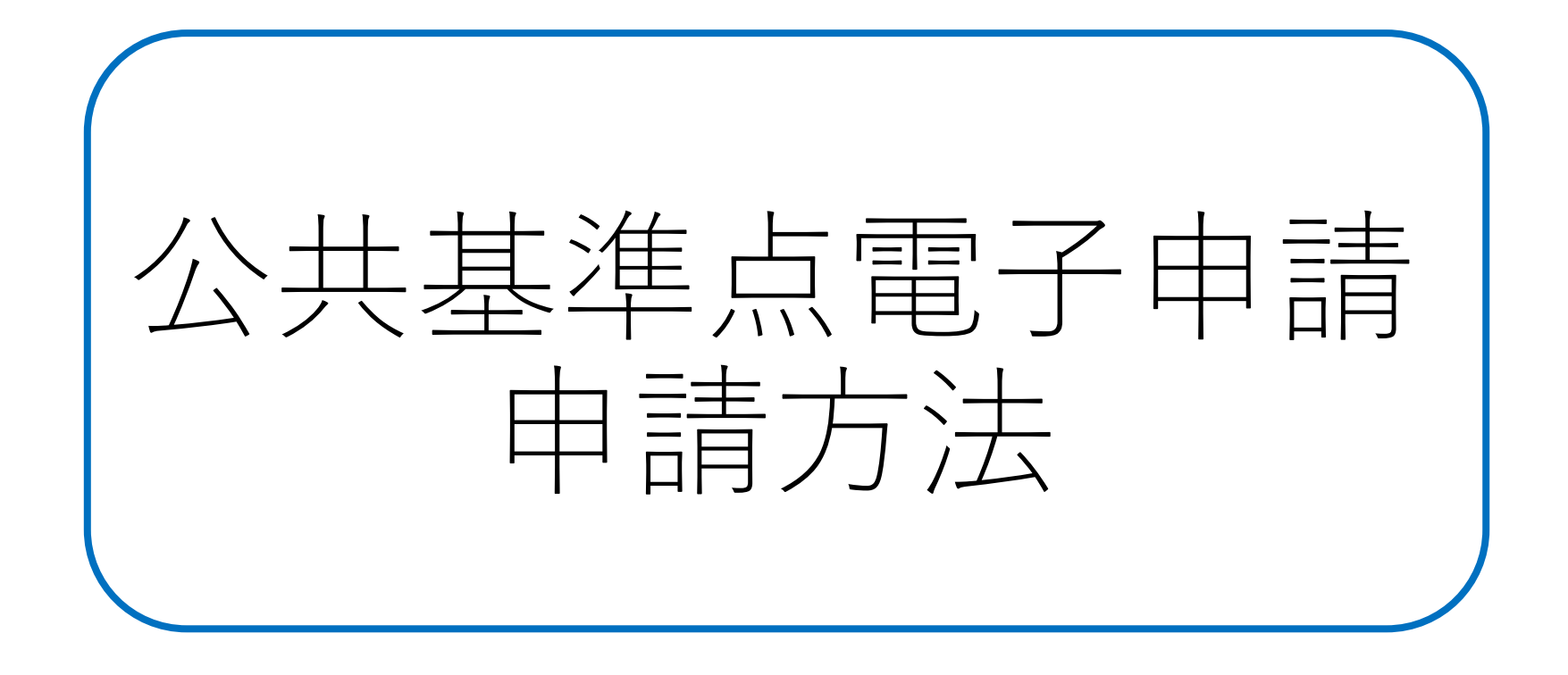

## 令和7年度 土木管理課

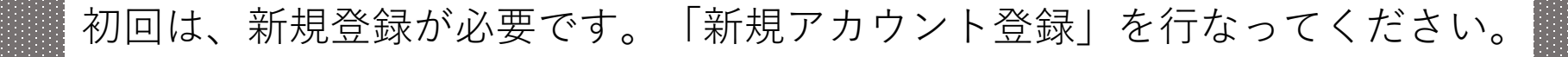

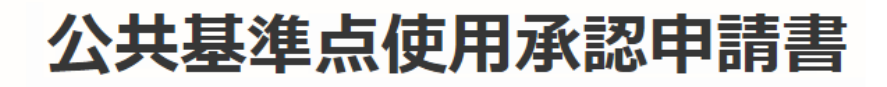

入力の状況

0%

豊橋市の「公共基準点使用承認申請書」のオンライン申請ページで す。

ログインしていただくと、申請書の一時保存や申請履歴の確認ができます。

新規登録またはログインして申請

## 登録した内容でログインすると、申請ページに入れますので、 利用規約に同意して申請に進んでください。

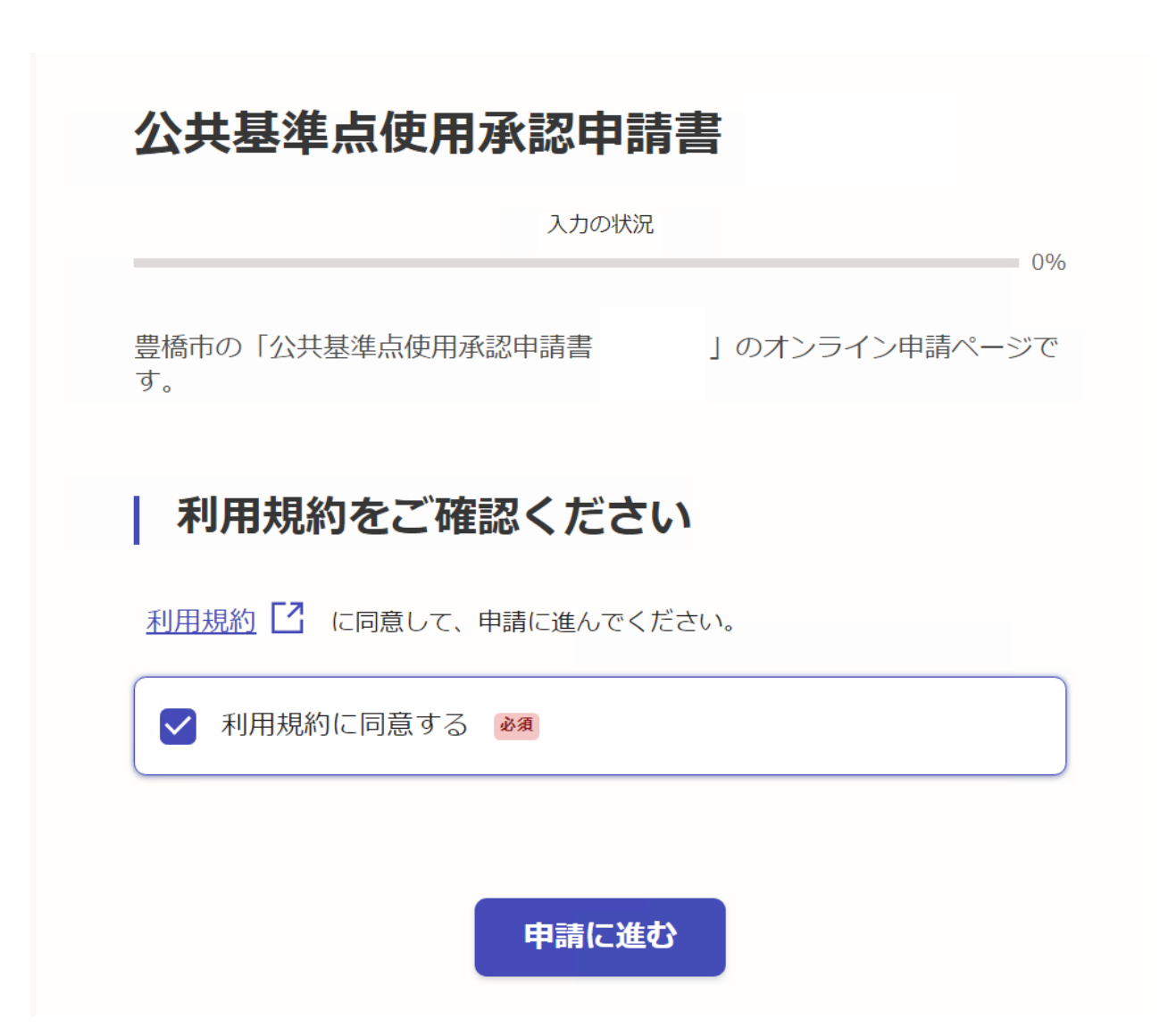

## 各種項目を入力してください。「必須」項目は入力しないと、次に進めません。

| 入力フォーム                |    |  |
|-----------------------|----|--|
| 申請者の情報                |    |  |
| 申請者の種別                |    |  |
| ● 個人                  |    |  |
| () 法人                 |    |  |
| 名前 必須                 |    |  |
|                       |    |  |
| 住所必須                  |    |  |
|                       |    |  |
| 電話番号 必須               |    |  |
| 日中に連絡が取れる電話番号を入力してくだる | さい |  |

使用報告書の場合は、最後に網図、測量精度管理表を添付してください。 申請内容の確認をしたら、「この内容で申請する」を押してください。

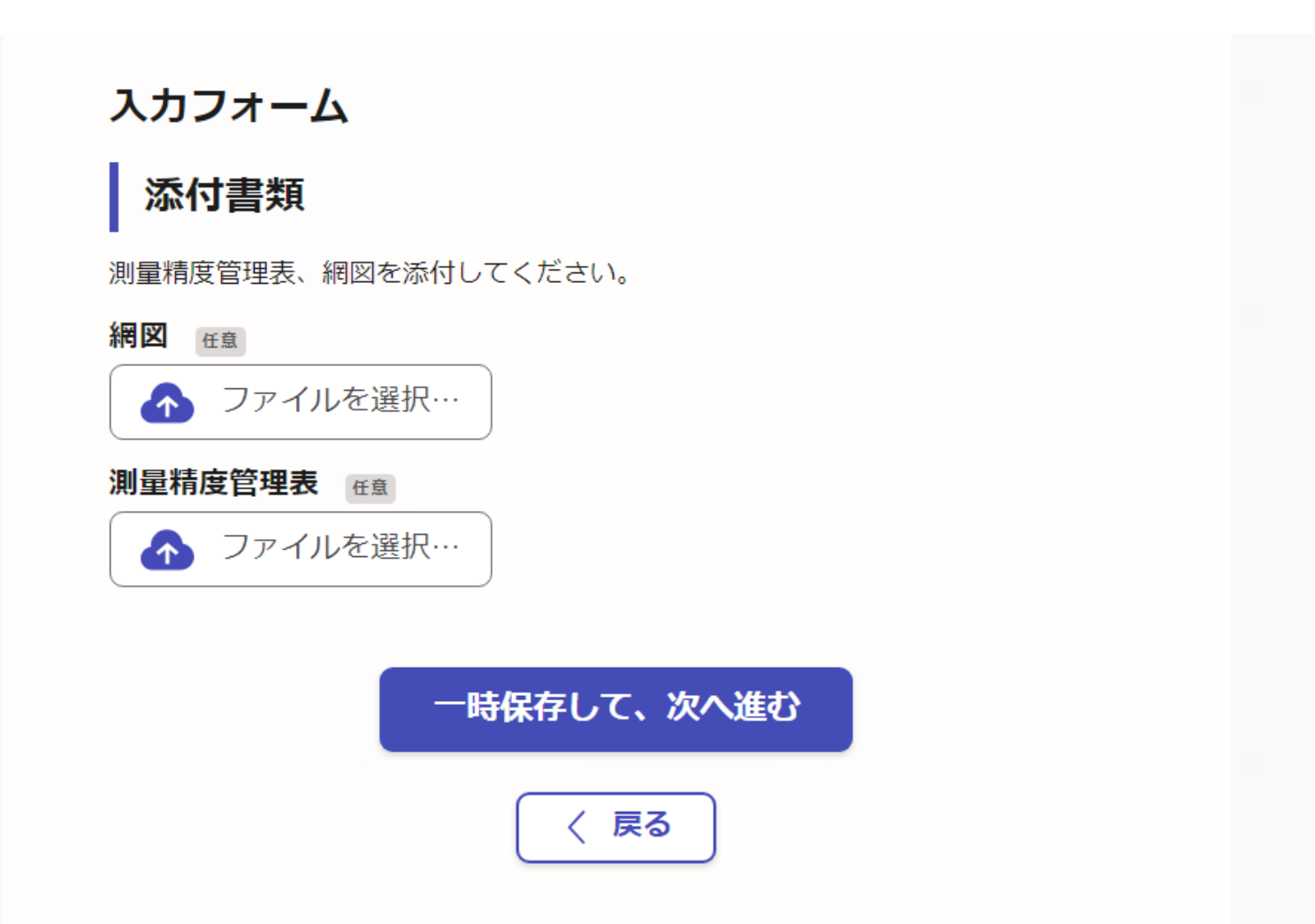

「申請が完了しました」と表示されたら、終了です。「申請内容はこちら (申請詳細)」から申請した内容を確認出来ます。

市が受付をしたら、メールが送付されますので、ご確認ください。

## 申請が完了しました

完了メールを登録頂いたメールアドレスに送信しました。また、<u>申請内容はこちら</u> (申請詳細) からご確認いただけます。

※メールが届かない場合は、迷惑メールフォルダに振り分けられている可能性があり ますので、一度ご確認ください。